For at kunne arbejde problemfrit med filnavne i Keil, er det vigtigt, at computeren viser filextensions. (fil-efternavne).

Default er der sat hak i "skjul fil-extensions for kendte filtyper". Dette hak skal fjernes!.

Her vises hvordan det kan gøres for styresystemerne XP, Vista og Windows 7.

## <u>XP:</u>

×

| Start Stifinder:                                                                                                    | Vælg: Funktioner / Mappeindstillinger                                              |
|----------------------------------------------------------------------------------------------------|------------------------------------------------------------------------------------|
| 😂 Menuen Start                                                                                                    |                                                                                    |
| Filer Rediger Vis Foretrukne Funktioner Hjælp                                                                                                    | Mappeindstillinger ?                                                               |
| 🕥 Tilbage 👻 🕥 Y 🏂 🔎 Søg 🞼 Mapper                                                                                                    | Generelt Vis Filtyper Offlinefiler                                                 |
| Adresse 🛅 C:\Documents and Settings\vt\Menuen Start                                                                                                    | Vis almindelige opgaver i mapper                                                   |
|                                                                                                    | Brug de klassiske Windows-mapper                                                   |
| Eller vælg Start, "denne Computer" Mappe-                                                                                                    | Gennemse mapper                                                                    |
| indstillinger.                                                                                                    | Àbn alle mapper i samme vindue                                                     |
| <b>8</b>                                                                                                    | Abn hver enkelt mappe i et separat vindue                                          |
| Second Second Se | ⊂ Klik på emner på følgende måde                                                   |
| Ele Edit View Favorites Tools Help                                                                                                    | C Enkeltklik for at åbne et element (peg for at markere)                           |
| Address My Computer                                                                                                    | Understreg ikontitler efter webbrowserindstillingerne                              |
| Ender Octions                                                                                                    | <ul> <li>Dobbeltklik for at åbne et element (enkeltklik for at markere)</li> </ul> |
|                                                                                                    |                                                                                    |
| My Computer Scorpa Loss (F:)                                                                                                    | Gendan standardindstillinger                                                       |
| Select an item to view its not select an item to view its not select an item to view its not  |                                                                                    |
| Displays the files and folders on                                                                                                    |                                                                                    |
| your computer                                                                                                    |                                                                                    |
| See also:                                                                                                    |                                                                                    |
|                                                                                                    |                                                                                    |

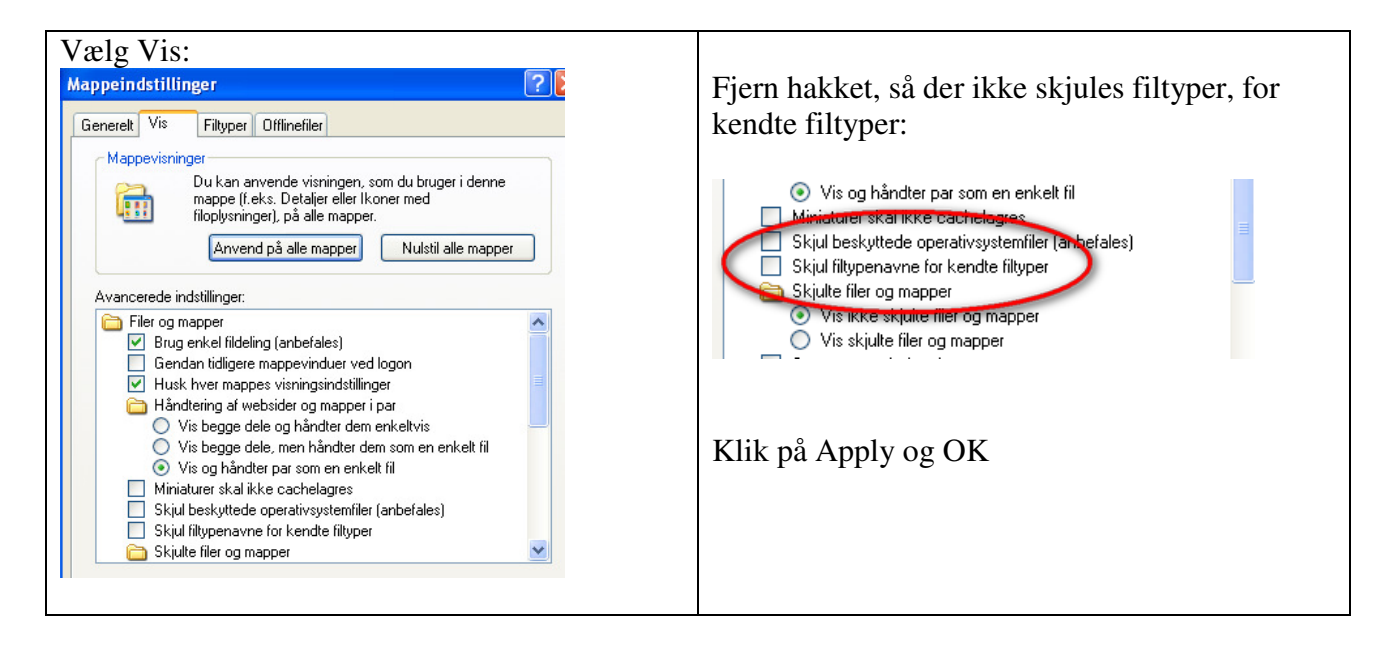

## Vista:

X

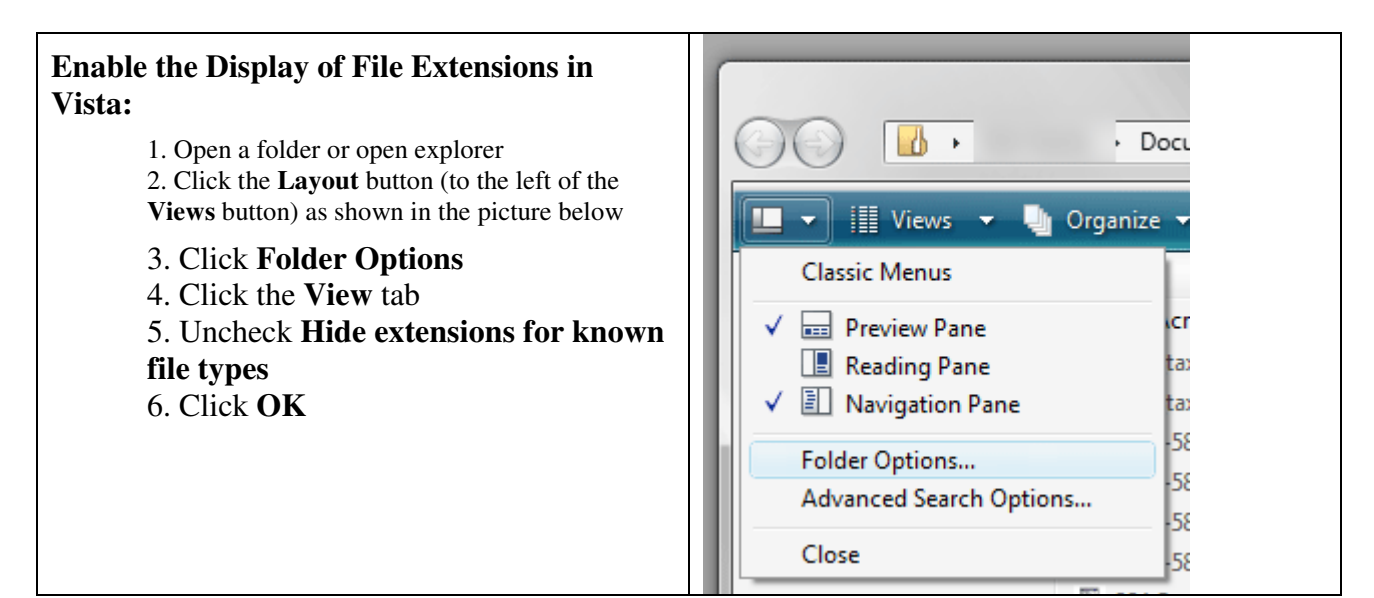

Eller:

## **Show File Extensions**

- 1. Click **Computer** in the **Start menu**.
- 2. Press the Alt key on the right side of your keyboard.
- 3. A hidden menu will appear in the Computer window. Click Tools and then click Folder Options.
- 4. Click the **View** tab.
- 5. Uncheck Hide extensions for known file types.

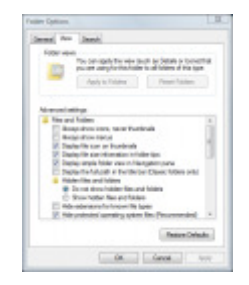

6. Click **OK** to save your changes.

| Windows 7:                                                 | Control Panel + All Control Panel Rems + + 42     Search Control Panel Panel Pa      |
|------------------------------------------------------------|----------------------------------------------------------------------------------------------------|
|                                                            | Adjust your computer's settings View by: Large icons *                                                                                                    |
| Show File Extensions in Windows 7                          | Action Center 🚓 Administrative Tools 💽 AutoPlay                                                                                                    |
|                                                            | Backup and Restore                                                                                                    |
|                                                            | 🙀 Color Management 🥘 Credential Manager 🔐 Date and Time 📱                                                                                                    |
| 1. Open the <b>Control Panel</b> from the Start menu.      | 🔯 Default Location 🛛 🚱 Default Programs 🔤 Desktop Gadgets                                                                                                    |
| 2. Open <b>Folder Options</b> in the Control Panel.        | 🚚 Device Manager 🛛 🙀 Devices and Printers 🖉 Display                                                                                                    |
|                                                            | Construction Construction Const |
|                                                            | Fonts 🔄 Getting Started 🔣 Hor Customize the display of files and                                                                                                    |
|                                                            | 🚕 Indexing Options 🛛 🚱 Internet Options 🗢 Keyboard                                                                                                    |
|                                                            | Location and Other Mouse Network and Sharing                                                                                                    |
| Control Panel.                                             | Browse folders  Open each folder in the same window  Open each folder in its own window                                                                                                    |
| • Select the <b>View</b> tab in the Folder Options window. | Uck tems as totiows  Single-click to open an item (point to select)  Underline icon titles consistent with my browser  Underline icon titles only when I point at them  Double-click to open an item (single-click to select)                                                                                                    |
|                                                            | Navigation pane          Image: Image: Imag                       |
|                                                            | How do I change folder options?                                                                                                    |

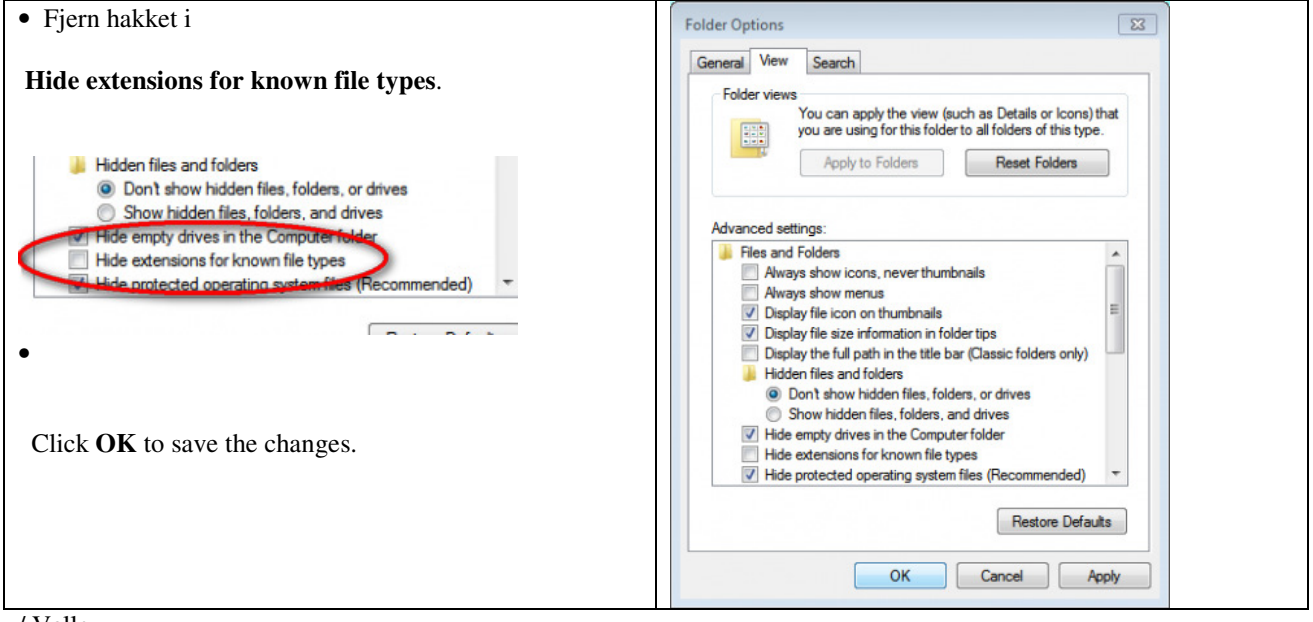

/ Valle.